## くにまるデモキット (形式:WLKITA)

## 無線ルータ設定説明書

## はじめに

この取扱説明書は、無線ルータを「くにまるデモキット(形式:WLKITA)」用に設定するための方法を記載しています。

弊社から出荷する際に「くにまるデモキット」用に設定を変更していますので、通常お使いになる場合には 設定は必要ありません。

出荷時の設定は

SSID: 920920920

暗号キー:なし

です。

万一の故障や、設定変更により無線ルータを初期化した場合に以下の手順で再設定を行ってください。 (SSID が、elecom2g-XXXXX と表示されている場合は、初期化されている可能性があります。 無線ルータの初期化を行った後、再設定(3ページ以降)を行ってください。)

■無線ルータ(WRH-300CRxx シリーズ)の初期化手順

下図の RESET と書いてある穴に、ペン先やクリップの先などの細長いものを差し込み、

"5"秒程長押しします。

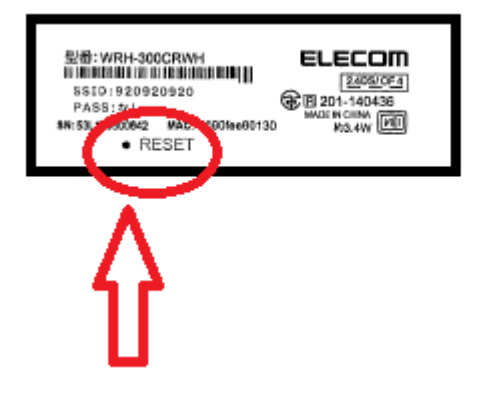

■無線ルータ(WRH-300CRxx シリーズ)の設定手順

パソコンの無線 LAN を有効にして、無線ルータに接続します。
 SSID 名を選択し、セキュリティキー(暗号キー)を入力します。

| 💇 ネットワークに接続            | ×                       |
|------------------------|-------------------------|
| ネットワーク セキュリティ キ・       | -を入力してください              |
|                        |                         |
|                        |                         |
| セキュリティ キー( <u>S</u> ): | 4173959461382           |
|                        | □ 文字を非表示にする( <u>H</u> ) |
|                        |                         |
|                        |                         |
|                        |                         |
|                        | OK キャンセル                |

SSID と、セキュリティキー(暗号キー)は、付属の CD-ROM に貼ってある WRH-300CRX の設定情報 シートでご確認ください。

| 設定情報シート(初期値)                                      |                            |  |
|---------------------------------------------------|----------------------------|--|
| 2.4GHz SSID elecom2g-                             | 設定用 QR コード<br>(QR link 専用) |  |
| 暗号化方式 WPA/WPA2 mixed<br>暗号キー                      |                            |  |
|                                                   |                            |  |
| <管理画面へのアクセス方法><br>ドメイン<br>ユーザー名 admin バスワード admin | MAC アドレス                   |  |

青、赤、緑の箇所は製品個別の文字列・数字が記載されます。

入力できたら、【OK】をクリックします。

2. パソコンの IP アドレスを設定します。

「IP アドレスを自動的に取得する」、「DNS サーバーのアドレスを自動取得する」を選択し、【OK】をクリックします。

| インターネット プロトコル バージョン 4 (TC                              | CP/IPv4)のプロパティ ?>                                  |
|--------------------------------------------------------|----------------------------------------------------|
| 全般(代替の構成)                                              |                                                    |
| ネットワークでこの機能がサポートされてい<br>きます。サポートされていない場合は、ネッ<br>てくだざい。 | る場合は、IP 設定を自動的に取得することがで<br>トワーク管理者に適切な IP 設定を問い合わせ |
| <ul> <li>IP アドレスを自動的に取得する(<u>0</u>)</li> </ul>         |                                                    |
| _──○ 次の IP アドレスを使う(S):                                 |                                                    |
| IP アドレス(0):                                            |                                                    |
| サブネット マスク(山):                                          | · · · ·                                            |
| デフォルト ゲートウェイ( <u>D</u> ):                              |                                                    |
| <ul> <li>DNS サーバーのアドレスを自動的()</li> </ul>                | こ取得する( <u>B</u> )                                  |
| ○ 次の DNS サーバーのアドレスを使う                                  | 5(E):                                              |
| 優先 DNS サーバー(P):                                        |                                                    |
| 代替 DNS サーバー( <u>A</u> ):                               | · · ·                                              |
| ▶ 終了時(語)定を検証する(L)                                      |                                                    |
|                                                        | OK キャンセル                                           |

- 3. 接続の確認ができたら、Web ブラウザ(Internet Explorer)画面でアドレスバーに <u>http://192.168.2.1/</u> と入力し接続します。
- ユーザ名とパスワード入力画面が表示されます。
   ユーザ名(初期値) : admin パスワード(初期値): admin をそれぞれ入力してログインをクリックします。
- 5. 設定メニューにある ▶システム設定 の中にある ▶設定保存と復元 をクリックします。

| ehttp://192.168.2.1/home.asp - | Internet Explorer     |                   |       |
|--------------------------------|-----------------------|-------------------|-------|
| 🕞 🕞 🗢 🥖 http://192.168.2.1/h   | omelasp               | ▼ 分 検索            | ☆ ☆ 🕯 |
| 🥑 192.168.2.1 🛛 🗙              |                       |                   |       |
| ファイル(F) 編集(E) 表示(V) お          | 気に入り(A) ツール(T) ヘルプ(H) |                   |       |
|                                |                       |                   |       |
|                                | リニタエードで動作中            |                   |       |
| ceccom                         | ルーメモードで動作中            |                   |       |
| WRH-300CRXX                    | ステータス                 |                   |       |
|                                |                       |                   |       |
| 設定メニュー                         | 本製品のシステム情報を表          | 示します。             |       |
| ▶接続ウィザード                       |                       |                   |       |
| ▶動作モード選択                       | ン人ナム設定                |                   |       |
| ▶ 無線設定                         | 稼働時间                  | 0日0時18分2秒         |       |
| ▶ インターネット設定                    | 「ノアーム・ノェアハーション」       |                   |       |
| ▶システム設定                        |                       |                   |       |
|                                |                       |                   |       |
|                                | サブネットファク              |                   |       |
|                                | デフォルトゲートウェイ           |                   |       |
| ▶設定保存と復元                       | MACアドレス               | 00:90:FE:E6:17:7C |       |
| ▶ハスワート設定                       | LAN設定                 |                   |       |
| ▶ストレージ情報                       | IPTFLA                | 192,168,2,1       |       |
|                                | サブネットマスク              | 255.255.255.0     |       |
| 言語設定                           | DHCPサーバー              | 有効                |       |
| 日本語 🖌                          | MACアドレス               | 00:90:FE:E6:17:7D |       |
|                                | 無線設定 (1st SSID)       |                   |       |
|                                | SSID                  | elecom2g-e6177c   |       |
|                                | チャンネル                 | 9ch               |       |
|                                | 暗号化                   | WPA-Mixed         |       |
|                                | BSSID                 | 00:90:FE:E6:17:7D |       |
|                                | <b>按杭师木</b> 百奴        | 1                 |       |

設定を復元 【参照】をクリックします。

| 設定保存と復元                       |     |    |    |
|-------------------------------|-----|----|----|
| 現在の設定を保存したり、復元したり、初期化したりできます。 |     |    |    |
|                               |     |    |    |
| 設定を保存:                        | 保存  |    |    |
| 設定を復元:                        |     | 参照 | 復元 |
| 設定を初期化:                       | 初期化 |    |    |

6. WRH-300CR\_Settings.dat ファイルを選択し、【開く】をクリックします。

付属の CD-ROM にある、WRH-300CR \_Settings.dat を選択します。

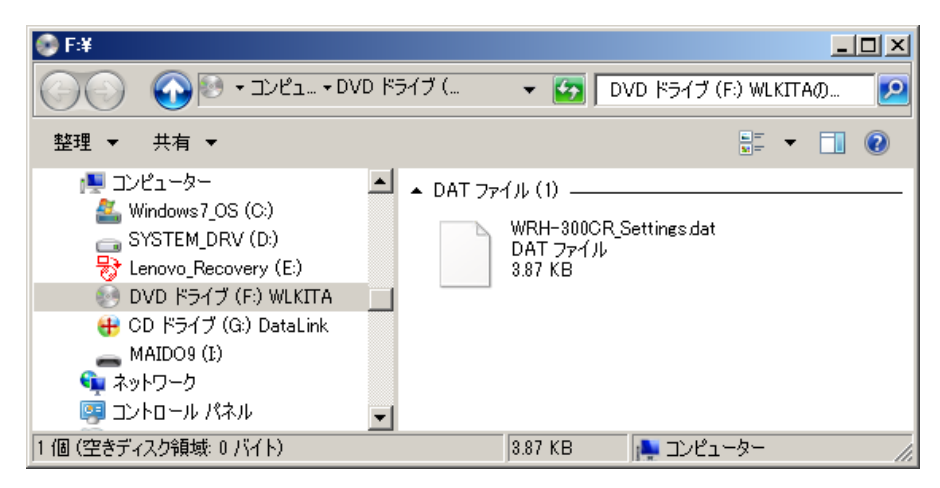

【復元】をクリックします。

| 設定保存と復元             |                                  |
|---------------------|----------------------------------|
| 現在の設定を保存したり、復元したり、初 | 期化したりできます。                       |
| 設定を保存:              | 保存                               |
| 設定を復元:              | C:\Users\akagawa\Desktop\痛_参照 復元 |
| 設定を初期化:             | 初期化                              |

以上で、設定終了です。電源を再投入して、再起動してください。